## DEPARTMENT OF TRANSPORTATION

## **Downloading a RW Map** (Video Transcript)

In this video, I will be showing you how to download a Right of Way map. First, locate the map you want to download. Once you found the map, click on the **Link** tool.

Next, you will click on the map you want to download. The Feature Hyperlinks window will open.

Click on the plus sign (+) to the left of the text that says, "ROW Footprints (TIF)" OR "ROW Footprints (DGN)". To make sure you are downloading the correct map click on the button that says, "Show on Map" Your map will highlight in a light blue color.

Next, you want to click on the text that says, "Download ROW Map." Look at the bottom of your screen. You will get three options. "Open", "Save", and "Cancel". Click on the down arrow next to the "Save" button and select "Save As". The "Save As" window will open. Here is where you can save the map onto your hard drive or on to your desktop. You can change the file name if you want, but you have to keep the TIF extension.

Once you have the location where you want to the file to be saved and the name click the "Save" button. If you couldn't get the *Save* window to pop up at the bottom of your screen, what you can do then instead of left clicking on the "Download ROW Map" [button] right click on "Download ROW Map" [button] and select "Save Target As". This will also bring up the *Save* window, where you can save it [the map] on to your desktop or hard drive.

Now here is your map. If you want to download a world file, it would be the same steps, but what you would do is, instead of left clicking "Download ROW Map", you would right click on the text that says, "TFW Right Click 'Save As'". So, right click and select "Save Target As". Then you do the same thing, open the *Property* window up and do the same thing as you would with saving a right of way map. Where you select the location, you want to save it [the map] on to your hard drive. You can change the file name, but you must you keep the .TIF extension. Like I said, click the save button and it will save the file to that location. Here are my two files; my .TIF and the world file I just downloaded. That is how you download a Right of Way map.